## Instrukcja rozwiązania błędu "Nie wykryto karty w urządzeniu kryptograficznym"

## Rozwiązanie błędu dla czytnika SDI011

Błąd pojawia się w momencie podpisania akcji, wygląda jak na poniższym zrzucie:

| ie operacji certyfikatem Zamkr                                                      |          |                                                       |                                 |      |
|-------------------------------------------------------------------------------------|----------|-------------------------------------------------------|---------------------------------|------|
| akcji wymaga podpisania certifikatu. Czy na pewno chcesz podpisać akcję certyfikate |          |                                                       |                                 |      |
| luj                                                                                 |          | Podpisz akcję                                         | Pokaż KMD                       |      |
|                                                                                     | Podpisyw | anie<br>Błąd<br>I I I I I I I I I I I I I I I I I I I | arty w urządzeniu kryptograficz | nym. |

Kroki które należy wykonać by zlikwidować błąd:

Krok 1.

Czytnik SDI011 posiada dwa moduły – *Contactless* oraz Smart Card Reader. Karta jest widziana w module Smart Card Reader. W module *Contactless* nie widać karty.

Krok 2.

Na ikonie *Komputer* klikamy prawym przyciskiem myszy i wybieramy *Zarządzaj*, z listy wybieramy *Menadżer urządzeń*, rozwijamy *Czytniki kart inteligentnych* 

Zaznaczamy czytnik SDI011 Generic USB Contactless Reader

Należy wyłączyć moduł *Contactless*, jak na załączonym obrazku.

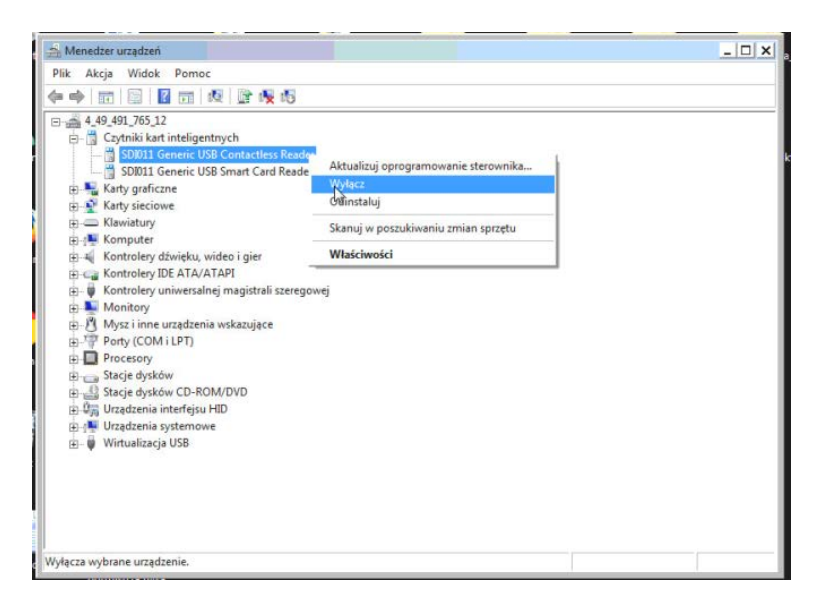

Krok 3.

Sprawdzenie: proszę podpisać akcję w aplikacji Źródło.

Zespół Service Desk PL.id portal zgłoszeniowy: <u>https://pomoc.coi.gov.pl</u> tel. (42) 253 54 99 wew. 2 Centralny Ośrodek Informatyki Al. Marszałka Piłsudskiego 76 90-330 Łódź